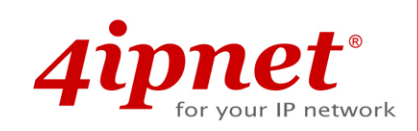

# Quick Installation Guide

## OWL400/410 v1.00

Long Range Outdoor AP/Bridge/CPE

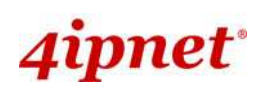

## **Copyright Notice**

This document is protected by USA copyright laws and other laws and is the property of 4IPNET, INC. You may not copy, reproduce, distribute, publish, display, perform, or modify any part of this publication in any form or by any means without prior written permission from 4IPNET, INC. You may not alter or remove any copyright or other notice from copies of the content. All other brand and product names are claimed or registered marks of their respective companies or organizations.

All rights reserved.

### **Regulatory Information**

#### **Safety Information**

All models of OWL400 and OWL410, have been evaluated to, and conforms to the product safety specifications of EN:60950-1:2006+A11:2009

#### Caution:

- This product was qualified under test conditions that included the use of the power supplying equipment. To ensure regulatory and safety compliance, use only the provided power supplying equipment and install them properly.
- To prevent electrical shock, this device may require a grounding conductor in the line cord. Connect the unit to a grounding type ac wall outlet using the power supplying equipment supplied with the unit.
- To avoid the risk of electric shock and for a safety outdoor installation, you may need other items, such as surge arrestors.
- To avoid the risk of electric shock from lightening, do not install or use this product during an electrical storm.
- Operate and install this product as described in this manual. This device must be installed and used in strict accordance with the manufacturer's instructions.
- Do not open the device casing. Do not perform any servicing other than that contained in the installation and troubleshooting instructions. Refer all servicing to qualified service personnel.

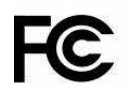

#### **FCC Certification**

OWL400 and OWL410 use the same circuitry and housing except the antenna type. They both are evaluated and certified according to FCC Rules Part 15 subpart C under one granted FCC-ID: SCD020063.

#### **FCC Caution**

This device complies with Part 15 of the FCC Rules. Operation is subject to the following two conditions: (1) This device may not cause harmful interference, and (2) this device must accept any interference received, including interference that may cause undesired operation.

#### Caution:

Any changes or modifications not expressly approved by the party responsible for compliance could void the user's authority to operate this equipment.

#### FCC Radiation Exposure Statement:

This equipment complies with FCC radiation exposure limits set forth for an uncontrolled environment. This equipment should be installed and operated with minimum distance 20cm between the radiator & your body.

#### **FCC Class B Statement**

This equipment has been tested and found to comply with the limits for a Class B digital device, pursuant to Part 15 of the FCC Rules. These limits are designed to provide reasonable protection against harmful interference in a residential installation. This equipment generates and uses radio frequency energy and, if not installed and used in accordance with the instructions, may cause interference to radio communications. However, there is no guarantee that interference will not occur in a particular

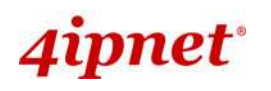

installation. If this equipment does cause interference to radio or television reception, which can be determined by turning the

equipment off and on, the user is encouraged to try to correct the interference by one or more of the following measures:

- Reorient or relocate the receiving antenna or cable input device.
- Increase the separation between the equipment and receiver.
- Connect the equipment into an outlet on a circuit different from that to which the receiver is connected.
- Consult the dealer or an experienced radio/TV technician for help.

# CE

### Declaration of Conformity with Regard to the 1999/5/EC (R&TTE Directive) for

#### European Community, Switzerland, Norway, Iceland, and Liechtenstein

#### Models: OWL400, OWL410

The devices have been tested and passed the requirements of the following standards, and hence fulfills the EMC and safety requirements of R&TTE Directive within the CE marking requirement.

ETSI EN 301 893 V1.4.1 (2007-07) EN 62311: 2008 ETSI EN 301 489-17 V2.1.1 2009-05; ETSI EN 301 489-1 V1.8.1 2008-04; EN 55022: 2006+ A1: 2007, Class B EN 61000-3-2: 2006, Class A EN 61000-3-3: 1995 + A1: 2001 + A2: 2005 EN 61000-4-2: 1995 + A1: 1998 + A2: 2001 EN 61000-4-3: 2006 EN 61000-4-4: 2004 EN 61000-4-5: 2006 EN 61000-4-6: 2007 EN 61000-4-11: 2004

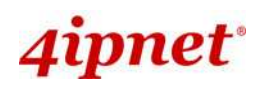

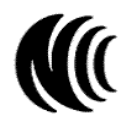

#### Taiwan NCC Statement

根據 NCC 低功率電波輻射性電機管理辦法 規定:

第十二條 經型式認證合格之低功率射頻電機,非經許可,公司、商號或使用者均不得擅自變更頻率、加大功率或 變更原設計之特性及功能。

低功率射頻電機之使用不得影響飛航安全及干擾合法通信;經發現有干擾現象時應立即停用,並改善至 第十四條 無干擾時方得繼續使用。 前項合法通信,指依電信法規定作業之無線電通信。 低功率射頻電機須忍受合法通信或工業、科學及醫療用電波輻射性電機設備之干擾。

## 4ipnet<sup>.</sup>

OWL400/410 Long Range Outdoor AP/ Bridge/ CPE ENGLISH

## Preface

The 802.11 n/a compliant **OWL400/410** is a Long Range Outdoor AP/ Bridge/ CPE device that can be used for dual purposes. First, it can be deployed as a traditional fixed wireless Access Point (AP). Secondly, it can be used as a Customer Premises Equipment (CPE) that connects to the outdoor wireless network of Wireless Internet Service Provider (WISP).

The metal sealed OWL400/410 is compact in size and weatherproof. Coming with a mounting kit, it can be mounted on a pole or wall. It is suitable for both indoor and outdoor usage with its 200mW output power, which is higher than a typical indoor AP (100mW).

This Quick Installation Guide (including FAQ Instruction Guide) provides instructions for getting started with OWL400/410.

### **Package Contents**

- 1. OWL400/410 x 1
- 2. Quick Installation Guide (QIG) x 1
- 3. CD-ROM (with User's Manual and QIG) x 1
- 4. Power Sourcing Equipment (PSE) x 1
- 5. Mounting Kit x 1

*It is recommended to keep the original packing material for possible future shipment when repair or maintenance is required. Any returned product should be packed in its original packaging to prevent damage during delivery.* 

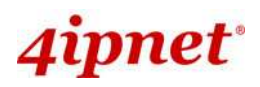

## System Overview

#### **OWL400**

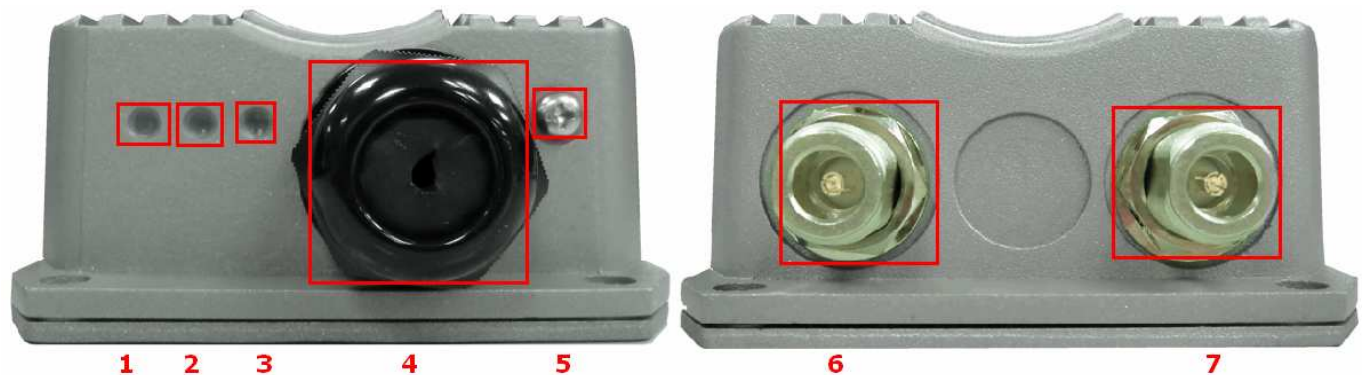

| 1 | Power                  | Green LED ON indicates power on, and OFF indicates power off     |
|---|------------------------|------------------------------------------------------------------|
| 2 | WLAN                   | Green LED ON indicates system ready                              |
| 3 | LAN                    | Green LED ON indicates connection; BLINKING indicates            |
|   |                        | transmitting data; OFF indicates no connection                   |
| 4 | PoE Connector          | For connecting to the Power Sourcing Equipment (PSE)             |
| 5 | Reset                  | Press more than 5 seconds and release to reset the system to its |
|   |                        | default settings                                                 |
| 6 | Primary N-type Antenna | For connecting to an antenna                                     |
|   | Connector              |                                                                  |
| 7 | N-type Connector       | For connecting to an antenna                                     |
|   |                        |                                                                  |

#### **Reset Back to Factory Default:**

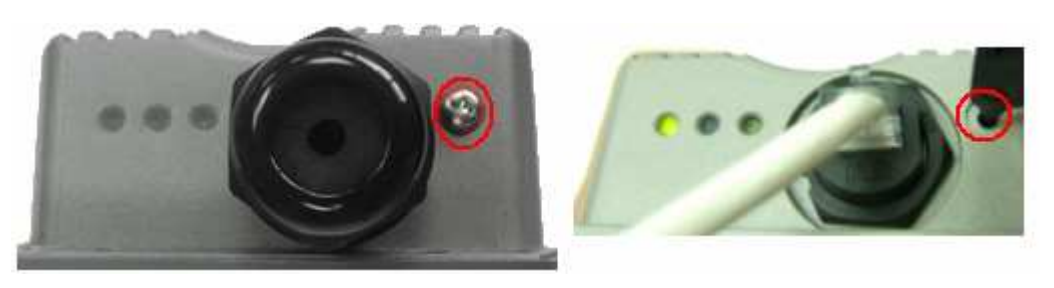

>> Note:

Unscrew the screw beside the PoE hole. Press and hold the button for seconds. You can use a toothpick to help you reach the button.

The system is meant to be used in only one mode at a time. Before you start with any configuration, you should first decide which mode to use it in. Please prevent constant switching from one mode to another during usage as it is easy for users to misconfigure the settings.

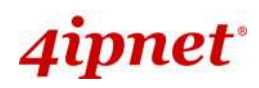

## **OWL410**

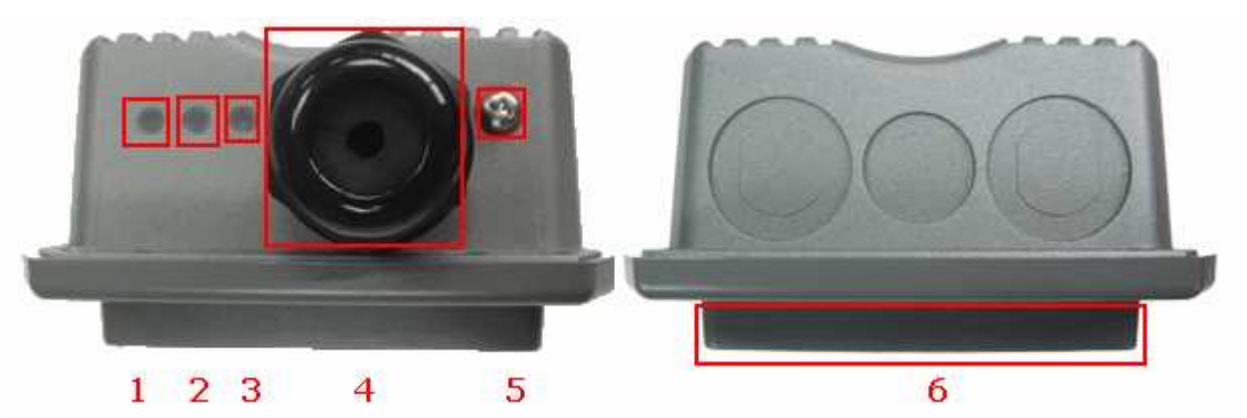

| 1 | Power                  | Green LED ON indicates power on, and OFF indicates power off     |
|---|------------------------|------------------------------------------------------------------|
| 2 | WLAN                   | Green LED ON indicates system ready                              |
| 3 | LAN                    | Green LED ON indicates connection; BLINKING indicates            |
|   |                        | transmitting data; OFF indicates no connection                   |
| 4 | PoE Connector          | For connecting to the Power Sourcing Equipment (PSE)             |
| 5 | Reset                  | Press more than 5 seconds and release to reset the system to its |
|   |                        | default settings                                                 |
| 6 | Built-in patch antenna | 14 dBi (Horizontal: 25 degree; Vertical: 25 degree)              |

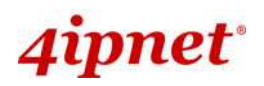

## Hardware Installation

### OWL400/410

The following diagram is a **basic network topology** which can be used for testing and configuring the OWL400/410.

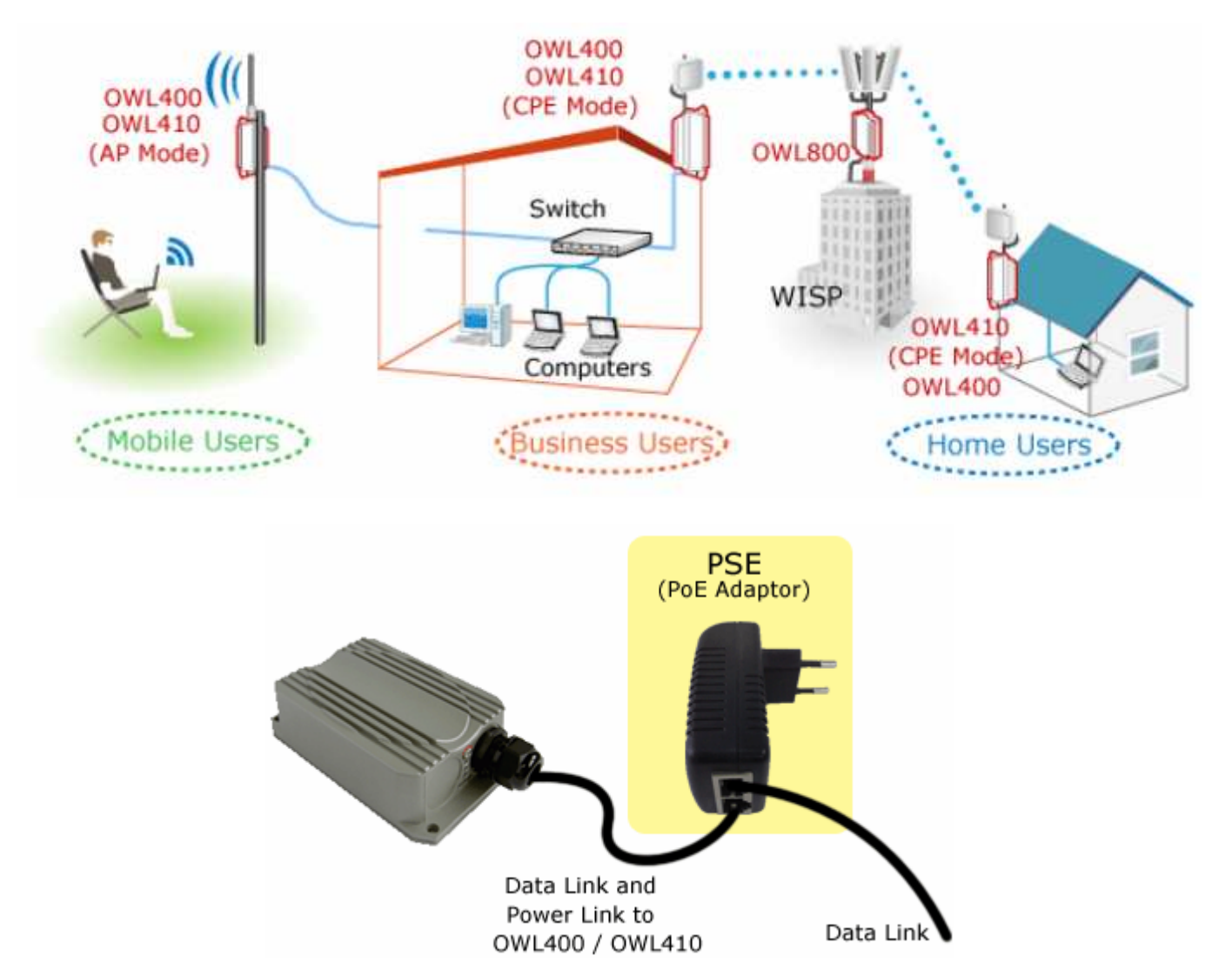

#### **Installation Steps:**

- **<u>Step 1.</u>** Connect the antennas to the connectors (applicable for OWL400 only).
- **<u>Step 2.</u>** Connect the Ethernet Port of OWL400/410 to POWER & DATA OUT Port of the PSE.
- **<u>Step 3.</u>** Connect one end of an Ethernet cable to the Data Port of PSE and the other end to the computer.
- **<u>Step 4.</u>** Plug the PSE in order to supply power to the OWL400/410.

## **Getting Started**

4ipnet OWL400/410 supports web-based configuration. OWL400/410 is a dual-mode system, **AP Mode** as the default mode for the first time entering the system, which also can be configured as either an access point (**AP Mode**) or a gateway (**CPE Mode**) based on your needs. It is required to follow the respective installation procedures provided to properly set up the desired mode for this system.

#### • Default IP Address of Web Management Interface:

The default IP address and Subnet Mask for the AP mode and CPE mode are as follows:

| Mode        | AP Mode       | CPE Mode      |  |
|-------------|---------------|---------------|--|
| IP Address  | 192.168.1.1   | 192.168.1.1   |  |
| Subnet Mask | 255.255.255.0 | 255.255.255.0 |  |

#### • Default User Name and Password:

There is only one management account for AP mode, **root**. In addition, there are two system management accounts for CPE mode to maintain the system, **root** and **admin**, and each has different levels of management capabilities. The **root** account is empowered with full privileges while the **admin** account is with partial ones. The default user name and password for both the **root** and **admin** account are as follows:

| Mode                  | AP Mode         | CPE Mode        |                  |
|-----------------------|-----------------|-----------------|------------------|
| Management<br>Account | Root<br>Account | Root<br>Account | Admin<br>Account |
| User Name             | root            | root            | admin            |
| Password              | admin           | admin           | admin            |

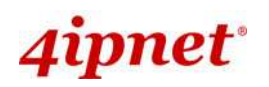

#### Step 1: IP Segment Setup for Administrator PC

Set a static IP address on the same subnet mask as OWL400/410 in TCP/IP of the administrator PC, such as the following example. Do not duplicate the IP address used here with the IP address of OWL400/410 or any other devices within the same network.

#### >> Example of IP Segment:

The valid range of IP address is  $1 \sim 254$ . However, **1** must be avoided as it is already used by OWL400/410. Below depicts an example of using **100** (the underlined value can be changed as desired).

IP Address: 192.168.1.<u>100</u> Subnet Mask: 255.255.255.0

#### Step 2: Launch Web Browser

Launch a web browser to access the web management interface of AP mode by entering the default IP address, http://192.168.1.1/, in the URL field, and then press *Enter*.

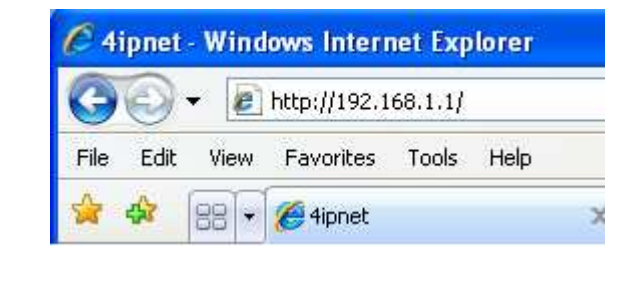

Using an incorrect default IP address will result in no Login page shown in the web browser. Please make sure a correct IP address is used for the desired mode.

#### Step 3: System Login

The system manager Login Page will then appear.

Enter "root" in the User name field and "admin" in the Password field, and then click Login to log in.

| 4ipnet° |                        |               |  |
|---------|------------------------|---------------|--|
|         | Username:<br>Password: | root<br>••••• |  |

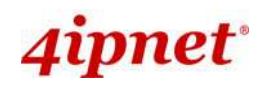

#### Step 4: Login Success

After a successful login to OWL400/410, a **System Overview** page of web management interface will appear, To logout, simply click on the *Logout* button at the upper right hand corner of the interface.

|                        | ٩                   |                 | -                 |                   | 1                |                   |
|------------------------|---------------------|-----------------|-------------------|-------------------|------------------|-------------------|
| System                 | Wireless            |                 | Utilities         |                   | SEEUE            |                   |
| ew Clients Repeater    | Event Log           |                 |                   |                   |                  |                   |
| e > Status > System Ov | erview              |                 |                   |                   |                  |                   |
|                        |                     |                 |                   |                   |                  |                   |
|                        | S                   | vstem Ov        | erview            |                   |                  |                   |
|                        |                     |                 |                   |                   |                  |                   |
| System                 | h                   |                 | Radio Statu       | 5                 |                  |                   |
| Sustem Name            | 0041400             |                 | MAC Addross       | 00-15-04-00-21-40 |                  |                   |
| Firmware Version       | 1.00.00             |                 | Band              | 802.11a           |                  |                   |
| Build Number           | 1.8-1.2628          |                 | Channel           | 149               |                  |                   |
| Location               | CA, US              |                 | TX Power          | Highest           |                  |                   |
| Site                   | EN-A                |                 |                   |                   |                  |                   |
| Device Time            | 1999/12/31 16:10:40 |                 |                   |                   |                  |                   |
| System Up Time         | 0 days, 0:10:40     | - 📣 I           | AP Status –       |                   |                  |                   |
| Operating Mode         | AP                  | Profile<br>Name | BSSID             | ESSID             | Security<br>Type | Online<br>Clients |
|                        |                     | VAP-1           | 00:1F:D4:00:31:40 | OWL400-1          | None             | 0                 |
| AN Into                | faco                |                 | 77                | -1                |                  |                   |
| LAN INCE               |                     | _               |                   |                   |                  |                   |
| MAC Address            | 00:1F:D4:00:30:F9   |                 |                   |                   |                  |                   |
| IP Address             | 192.168.1.1         |                 |                   |                   |                  |                   |
| Subnet Mask            | 255.255.255.0       |                 |                   |                   |                  |                   |
|                        |                     |                 |                   |                   |                  |                   |

► Note:

By default, AP mode is enabled. Therefore, the administrator must access the system via the AP mode login page for the first time. The administrator is then able to switch between modes afterwards.

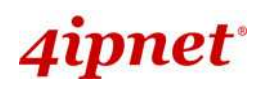

## **Common Settings**

### <AP Mode – Default Mode>

#### Step 1: Mode Confirmation

|                       |                     |                 |                   |                   | E.               |                 |
|-----------------------|---------------------|-----------------|-------------------|-------------------|------------------|-----------------|
| System                | Wireles             | s               | Utilities         |                   | SELUE            |                 |
| ew Clients Repeate    | Event Log           |                 |                   |                   |                  |                 |
| e > Status > System O | verview             |                 |                   |                   |                  |                 |
|                       |                     |                 |                   |                   |                  |                 |
|                       | 9                   | System Ov       | erview            |                   |                  |                 |
|                       |                     | 1               |                   |                   |                  |                 |
| Svstem                |                     |                 | Radio Statu       | S                 |                  |                 |
| System Name           | OWL400              |                 | MAC Address       | 00:1F:D4:00:31:40 |                  |                 |
| Firmware Version      | 1.00.00             |                 | Band              | 802.11a           |                  |                 |
| Build Number          | 1.8-1.2628          |                 | Channel           | 149               |                  |                 |
| Location              | CA, US              |                 | TX Power          | Highest           |                  |                 |
| Site                  | EN-A                |                 |                   |                   |                  |                 |
| Device Time           | 1999/12/31 16:10:40 |                 |                   |                   |                  |                 |
| System Up Time        | 0 days, 0:10:40     | - ( <b>4</b> )  | AP Status –       |                   |                  |                 |
| Operating Mode        | AP                  | Profile<br>Name | BSSID             | ESSID             | Security<br>Type | Onlin<br>Client |
|                       |                     | VAP-1           | 00:1F:D4:00:31:40 | OWL400-1          | None             | 0               |

- Ensure the *Operating Mode* is currently in **AP** mode.
- Click on the Status button and then select the System Overview tab. The Operating Mode is at the System section on the System Overview page.

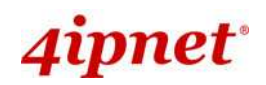

#### Step 2: Change Password

| System                                      | Wireless               | Unifines                              | Status |
|---------------------------------------------|------------------------|---------------------------------------|--------|
| ange Password Network Utilities Config Save | a Restore System Upgra | de Reboat                             |        |
| iome > Utilities > Change Password          |                        |                                       |        |
|                                             |                        |                                       |        |
|                                             | Change P               | assword                               |        |
| Nam                                         | Change P               | assword                               |        |
| Nam<br>Old Passwor<br>New Passwor           | Change P               | assword<br>]<br>]*up to 32 characters |        |

- > Click on the **Utilities** button and then select the **Password** tab.
- > Enter a new password in the New Password field and retype it in the Re-enter New Password field.
- > Click **SAVE** to save the changes.

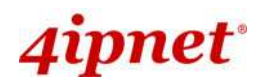

#### Step 3: Network Settings

| System                                    | <b>V</b><br>reless                                                                                                    | Utilities                                                           | Status |
|-------------------------------------------|----------------------------------------------------------------------------------------------------|---------------------------------------------------------------------|--------|
| em Information Operating Mode Network Man | agement                                                                                                    |                                                                     |        |
| me > System > Network Interface<br>Mode : | Network S<br>Static O DHCP<br>IP Address : 192.168<br>Netmask : 255.255.2<br>Default Gateway : 19<br>Primary DNS Server :<br>Alternate DNS Server | Settings<br>8.1.1 *<br>255.0 *<br>22.168.1.254 *<br>192.168.1.254 * |        |

- > Click on the **System** button and then select the **Network** tab.
- > Enable *Static*, and then enter the related information in the fields marked with red asterisks.
- > Click **SAVE** to save the settings.

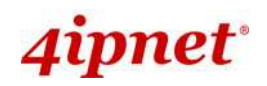

#### **Ouick Installation Guide**

OWL400/410 Long Range Outdoor AP/ Bridge/ CPE ENGLISH

|                                | A                                                                                                    | 2                          |        |
|--------------------------------|----------------------------------------------------------------------------------------------------|----------------------------|--------|
|                                | <b>V</b>                                                                                                    |                            |        |
| System                         | Wireless                                                                                                    | Utilities                  | Status |
| AP Overview General VAP Config | Security Repeater Advanced                                                                                                    | Access Control Site Survey |        |
|                                | t t t                                                                                                    | 1                          |        |
| Home > Wireless > General      |                                                                                                    |                            |        |
|                                |                                                                                                    |                            |        |
|                                | Company                                                                                                    | Catting                    |        |
|                                | General                                                                                                    | Settings                   |        |
|                                |                                                                                                    |                            |        |
|                                | Band : 802.11a                                                                                                    | ~                          |        |
| Short                          | Preamble : O Disable 💿 Enal                                                                                                    | ble                        |        |
|                                | Channel : 149 💌                                                                                                    |                            |        |
| Max Trar                       | nsmit Rate : Auto 🗸                                                                                                    |                            |        |
| Trans                          | it Danies Auto                                                                                                    |                            |        |
| Trans                          | mit Power : Auto                                                                                                    |                            |        |
|                                | Contract and the state of the state of the s |                            |        |

Sten 4. SSID Settings

- Click on the Wireless button and then select the General tab. ≻
- ≻ Band: Select an appropriate band from the drop-down list box.

|                                 | ٠                            |                          | -      |
|---------------------------------|------------------------------|--------------------------|--------|
| System                          | Windless                     | Utilities                | Status |
| VAP Overview General VAP Config | ecurity Repeater Advanced Ac | cess Control Site Survey |        |
| Home > Wireless > VAP Config    |                              |                          |        |
|                                 |                              |                          |        |
|                                 | VAP Confi                    | guration                 |        |
|                                 |                              |                          |        |
|                                 | Profile Name                 | : VAP-1 🚩                |        |
|                                 | VAP : O Disable 💿 Enabl      | e                        |        |
| Prof                            | ile Name : VAP-1             |                          |        |
|                                 | ESSID: OWL400-1              |                          |        |
|                                 | VLAN ID : O Enab             | ole<br>( 1 - 4094 )      |        |

- ≻ Click on the Wireless button and then select the VAP Config tab.
- ≻ ESSID: Enter respective ESSID for each VAP in the ESSID field or use the default. ESSID (Extended Service Set Identifier) is a unique identifier used for networking devices to get associated with OWL400/410.
- Click **SAVE** to save the settings. ≻

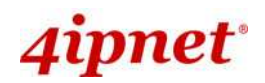

#### Step 5: Security Settings

| System                          | Wirelass                             | Utilities                            | Status                  |
|---------------------------------|--------------------------------------|--------------------------------------|-------------------------|
| VAP Overview General VAP Config | Security Repeater Advanced A         | ccess Control Site Survey            |                         |
| Home > Wireless > Security      |                                      |                                      |                         |
|                                 |                                      |                                      |                         |
|                                 | Security                             | Settings                             |                         |
|                                 | Profile Name                         | : VAP-1 ¥                            |                         |
| Se                              | curity Type : WEP                    |                                      |                         |
|                                 | Note! The WEP key apply to all VAPs. | s are global setting for all virtual | APs. The key value will |
| 802.11 Au                       | thentication:      Open System C     | Shared Key 🔘 Auto                    |                         |
| WEP                             | Key Length :                         | bits                                 |                         |
| WEP                             | Key Format : O ASCII O Hex           |                                      |                         |
| WEI                             | Key Index : 4                        |                                      |                         |
|                                 | WEP ReyS: 1 1234                     |                                      |                         |
|                                 | 2                                    |                                      |                         |
|                                 | 3                                    |                                      |                         |
|                                 | 4                                    |                                      |                         |

- > Click on the **Wireless** button and then select the **Security** tab.
- Select the desired VAP Profile and Security Type from the drop-down list boxes. The above figure depicts an example of selecting VAP-1 and WEP.
- > Enter the information required in the blank fields.

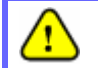

You must use the same information provided here to configure the network devices that are to be associated with OWL400/410.

> Click **SAVE** to save all settings configured so far; all updated settings will take effect upon reboot.

#### **Congratulations!**

The AP mode is now successfully configured.

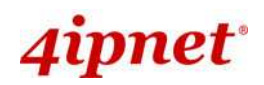

### <CPE Mode>

#### Step 1: Mode Confirmation

|                        | ٠                                          |                 | 2                               |
|------------------------|--------------------------------------------|-----------------|---------------------------------|
| System                 | Wireless                                   | Firewall Util   | lities                          |
| Overview Event Log     | DHCP Lease UPnP                            |                 |                                 |
|                        | have been been been been been been been be |                 |                                 |
| e > Status > system ov | erview                                     |                 |                                 |
|                        | S                                          | vstem Overview  |                                 |
|                        | 0                                          | ystern overview |                                 |
| System                 |                                            | Radio Stat      | 116                             |
| System                 |                                            | Kaulo Stat      | us                              |
| System Name            | OWL400                                     | Status          | Disable                         |
| Firmware Version       | 1.00.00                                    | SSID            | N/A                             |
| Build Number           | 1.8-1.2628                                 | MAC Address     | N/A                             |
| Location               | CA, US                                     | Channel         | 149                             |
| Site                   | EN-A                                       | Signal Strength | 12                              |
| Device Time            | 2000/01/01 13:29:24                        | Security        | None                            |
| System Up Time         | 0 days, 21:29:24                           |                 |                                 |
| Operating Mode         | CPE                                        |                 |                                 |
|                        |                                            | - 🛞 WAN Inter   | face                            |
|                        |                                            | Mode            | Static                          |
| LAN Inte               | rface                                      | MAC Address     | 00:1F:D4:00:31:40               |
| MAC Address            | 00:1F:D4:00:30:F9                          | IP Address      | 192.168.10.1                    |
| IP Address             | 192.168.1.1                                | Subnet Mask     | 255.255.255.0                   |
| Subnet Mask            | 255.255.255.0                              | Gateway         | 192.168.10.254                  |
| DHCP Server            | Enabled                                    | Bandwidth       | Down: Unlimited / UP: Unlimited |

- > Ensure the *Operating Mode* is currently in **CPE** mode.
- Click on the Status button and then select the System Overview tab. The Operating Mode is at the System section on the System Overview page.

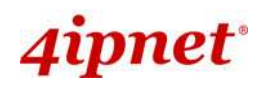

#### Step 2: Change Password

|                           | ٠                                                                 |                  |                     |           |        |
|---------------------------|-------------------------------------------------------------------|------------------|---------------------|-----------|--------|
| System                    | Wireless                                                          | Fir              | ewali               | ण्यात्रिक | Status |
| hange Password Network    | Utilities Config Save & Res                                       | store System Upg | grade Reboot        |           |        |
| Home > Utilities > Change | Dassword                                                          | V                |                     |           |        |
| ionic i oblicico i ononge | 1 4221014                                                         |                  |                     |           |        |
|                           |                                                                   | Change           | Password            |           |        |
|                           |                                                                   | change           | 10350010            |           |        |
|                           | Name :                                                            | root             |                     |           |        |
|                           | Old Password :                                                    | •••••            |                     |           |        |
|                           |                                                                   |                  |                     |           |        |
|                           | New Password :                                                    | ••••             | *up to 32 character | s         |        |
| Re-e                      | New Password :<br>nter New Password :                             | ••••             | up to 32 character  | S         |        |
| Re-e                      | New Password :<br>nter New Password :<br>Name :                   | •••••<br>•••••   | vup to 32 character | s         |        |
| Re-e                      | New Password :<br>nter New Password :<br>Name :<br>New Password : | admin            | *up to 32 character | s         |        |

Click on the **Utilities** button and then select the **Password** tab.

#### Change Root Account Password

- Enter the old password in the Old Password field; default password is "admin".
- Enter a new password in the New Password field and retype it in the Re-enter New Password field.
- > Change Admin Account Password
  - Enter a new password in the New Password field and retype it in the Re-enter New Password field.
- Click **SAVE** to save the changes.

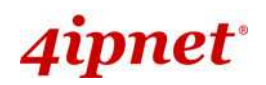

#### Step 3: Site Survey

|                           | 4           |     |                        |     |        |    |
|---------------------------|-------------|-----|------------------------|-----|--------|----|
| System                    | Windlass    |     | Firewall               | Uti | lities | SI |
|                           | Site Survey |     |                        |     |        |    |
| . Visiteria Verena        |             |     |                        |     |        |    |
|                           |             |     |                        |     |        |    |
| ne > Wireless > Site Sur  | rvey        |     |                        |     |        |    |
| me > Wireless > Site Sur  | vey         |     |                        |     |        |    |
| ne > Wireless > site Sur  | vey         | Sca | n Result               | -   |        |    |
| me > Wireless > site Sur  | vey         | Sca | n Result               | :   |        |    |
| me > Wireless > Site Sur  | vey         | Sca | n Result               | -   |        |    |
| me > Wireless > Site Sur  | vey         | Sca | n Result               |     |        |    |
| ome > Wireless > Site Sur | vey         | Sca | n Result<br>can Again! |     |        |    |

- > Click on the **Wireless** button and then select the **Site Survey** tab.
- > The system will automatically scan and display all APs in its coverage area.
- > Click Scan Again if the APs to be associated with are not listed on the Scan Result list.

#### Step 4: Select AP to be Associated

Select an AP to be associated with from the **Scan Result** list provided in **Step 3**.

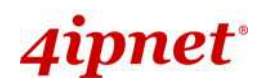

#### Step 5: Security Settings

| -          |                                                     | 4                                                                                               |                                                  |                                | and the second                        |                                                       |
|------------|-----------------------------------------------------|-------------------------------------------------------------------------------------------------|--------------------------------------------------|--------------------------------|---------------------------------------|-------------------------------------------------------|
| System     | ystem Wirelass                                      |                                                                                                 | Firewall                                         |                                | Utilities                             | Statu                                                 |
| Advanced   | Security Site Su                                    | rvey                                                                                            |                                                  |                                |                                       |                                                       |
| Wireless   |                                                     |                                                                                                 |                                                  |                                |                                       |                                                       |
| > Witeless | > Site Survey                                       |                                                                                                 |                                                  |                                |                                       |                                                       |
|            |                                                     | Sc                                                                                              | an Doci                                          | l+                             |                                       |                                                       |
|            |                                                     | 50                                                                                              | an Rest                                          | IIC.                           |                                       |                                                       |
|            |                                                     |                                                                                                 |                                                  |                                |                                       |                                                       |
|            |                                                     |                                                                                                 | Scan Again!                                      | Í                              |                                       |                                                       |
|            |                                                     |                                                                                                 | Scan Again!                                      |                                |                                       |                                                       |
|            | SSID                                                | MAC Address                                                                                     | Scan Again!<br>Channel                           | Signal                         | Security                              | Setup / Connect                                       |
|            | SSID<br>b0b24b                                      | MAC Address<br>00:08:68:DD:A7:EE                                                                | Scan Again!<br>Channel<br>36                     | Signal<br>20                   | Security<br>WEP                       | Setup / Connect                                       |
|            | SSID<br>b0b24b<br>9595d5                            | MAC Address 00:08:68:DD:A7:EE 00:08:68:DD:27:A6                                                 | Scan Again!<br>Channel<br>36<br>36               | Signal<br>20<br>34             | Security<br>WEP<br>WEP                | Setup / Connect<br>Setup<br>Setup                     |
| rh         | SSID<br>b0b24b<br>9595d5<br>n-OWL410-none           | MAC Address 00:08:68:DD:A7:EE 00:08:68:DD:27:A6 00:1F:D4:00:31:78                               | Scan Again!<br>Channel<br>36<br>36<br>149        | Signal<br>20<br>34<br>15       | Security<br>WEP<br>WEP<br>NONE        | Setup / Connect<br>Setup<br>Setup<br>Connect          |
| rh         | SSID<br>b0b24b<br>9595d5<br>n-OWL410-none<br>471f2a | MAC Address<br>00:08:68:DD:A7:EE<br>00:08:68:DD:27:A6<br>00:1F:D4:00:31:78<br>00:08:68:DD:27:89 | Scan Again!<br>Channel<br>36<br>36<br>149<br>157 | Signal<br>20<br>34<br>15<br>10 | Security<br>WEP<br>WEP<br>NONE<br>WEP | Setup / Connect<br>Setup<br>Setup<br>Connect<br>Setup |

- > The above figure depicts an example of selecting one SSID (encrypted via one security type).
- Click **Setup**, and then a related encryption configuration box will appear.
- Enter the information required in the configuration box. Information to be entered must be exactly the same as configured in this selected AP.
- Click *Connect* to start the connection.

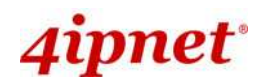

#### Step 6: Network Interface Configuration

|                              | 1                       |                             |           |        |
|------------------------------|-------------------------|-----------------------------|-----------|--------|
| System                       | Wireless                | Firewall                    | Utilities | Status |
| System Information Operating | g Mode Network Managem  | ent                         |           |        |
| Home > System > Network Ir   | iterface                |                             |           |        |
|                              | V                       | /AN Configurati             | on        |        |
|                              |                         |                             |           |        |
|                              | Mode : 💿 :              | Static O DHCP               |           |        |
|                              | IP /                    | Address : 192.168.10.1      | *         |        |
|                              | Net                     | mask : 255.255.255.0        |           |        |
|                              | Det                     | ault Gateway : 192.168.10.  | 254       |        |
|                              | Pri                     | nary DNS Server : 108.95.1. | 1         |        |
|                              | Alte                    |                             |           |        |
|                              | Bandwidth Limit :       | Download : Unlimited Y      |           |        |
|                              | 0                       | Upioad : Uniimited M        |           |        |
|                              | Dy                      | namic DNS (DD               | NS)       |        |
|                              | DDNS : OD               | isable O Enable             |           |        |
|                              | Provider :              | 2                           |           |        |
|                              | Host Name :             |                             |           |        |
| Us                           | er Name / E-mail :      |                             |           |        |
|                              | Password / Key :        |                             |           |        |
|                              | L                       | AN Configuration            | on        |        |
|                              | IP Address : 192        | .168.1.1 *                  |           |        |
|                              | Netmask : 255           | .255.255.0 *                |           |        |
|                              | DHCP Server : OD        | isable 💿 Enable             |           |        |
|                              | Start IP : 192          | *                           |           |        |
|                              | End IP: 192             | * .168.1.254                |           |        |
| Pre                          | ferred DNS Server : 168 | .95.1.1 *                   |           |        |
| Alter                        | nated DNS Server :      |                             |           |        |
|                              | WINS Server IP :        |                             |           |        |
|                              | Domain Name :           |                             |           |        |
|                              | Lease Time : 1 D        | ay 👻                        |           |        |

[Settings here are for example only]

- Click on the **System** button and then select **Network** tab.
- For WAN configuration, determine the way to obtain the IP address. For example, enable *Static*, and then enter the related information in the fields marked with red asterisks.
- > Click **Save** to save the settings.

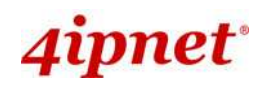

#### Step 7: LAN Configuration

- > Click on the **System** button and then select the **Network** tab.
- > The LAN Configuration section is on the same page as the WAN Configuration section.
- > Provide the information to the required field by entering IP address/Netmask of the LAN port.
- > Click **SAVE** to save all settings configured so far; all updated settings will take effect upon reboot.

#### **Congratulations!**

The CPE mode is now successfully configured.

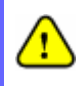

After OWL400/410's network configuration completes, please remember to change the IP Address of your PC Connection Properties back to its original settings in order to ensure that your PC functions properly in its real network environments.

It is strongly recommended to make a backup copy of configuration settings.
For further configuration and backup information, please refer to the User's Manual.

P/N: V10020110307